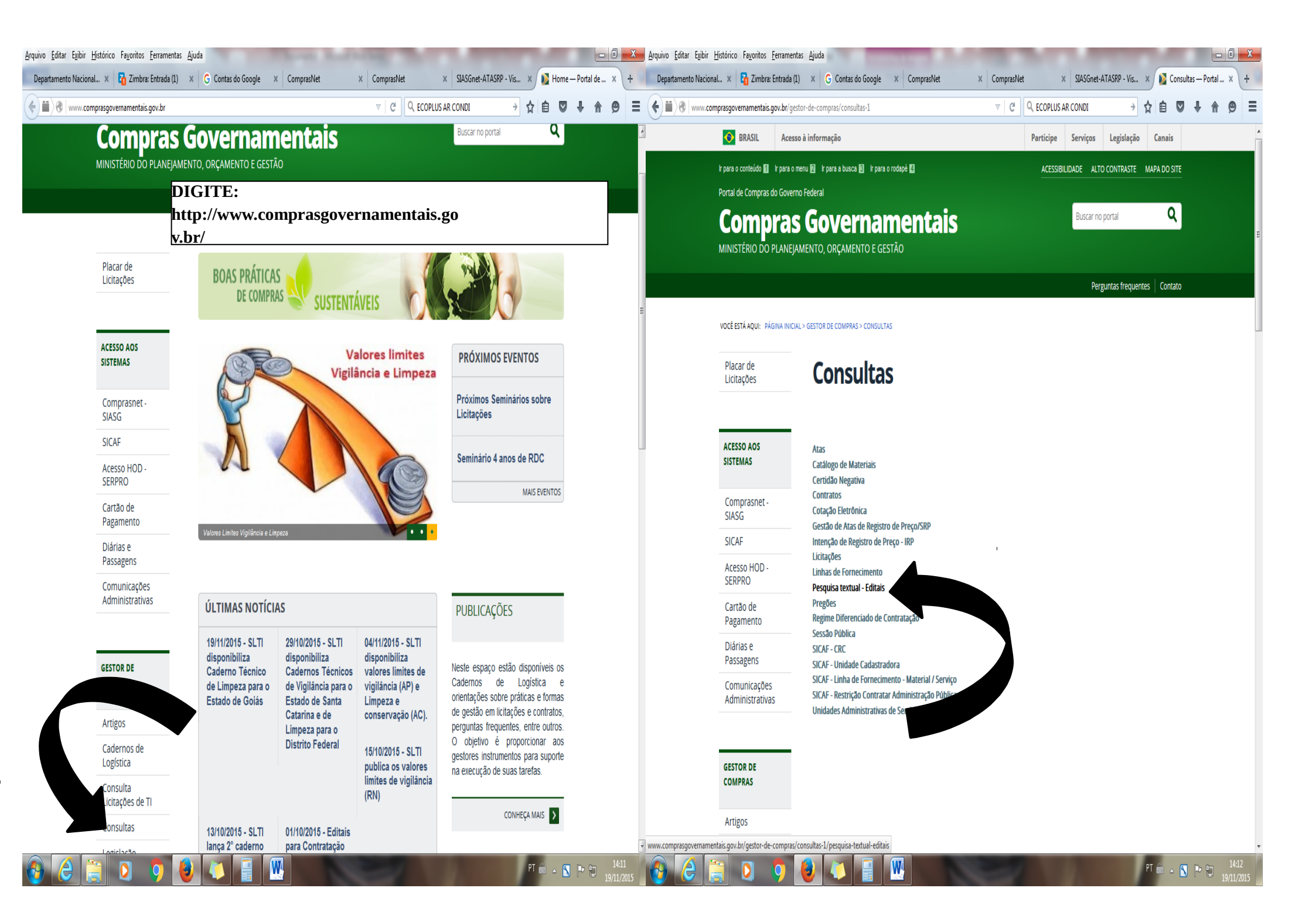

| <u>A</u> rquivo <u>E</u> ditar E <u>x</u> ibir <u>H</u> istórico Fa <u>v</u> oritos <u>E</u> erramentas <u>A</u> ju                | uda                                                        | Statement of Street Street Str | And Address of the Owner of the Owner of the |          |                                    |                        |              | × |
|----------------------------------------------------------------------------------------------------|------------------------------------------------------------|----------------------------------------------------------------------------------------------------|----------------------------------------------------------------------------------------------------|----------|------------------------------------|------------------------|--------------|---|
| Departamento Nacional 🗙 🚹 Zimbra: Entrada (1) 🛛 🗙                                                                                  | G Contas do Google × ComprasNet                            | × ComprasNet ×                                                                                                    | SIASGnet-ATASRP - Vis                                                                                                    | × c      | ComprasNet                         |                        | ×            | + |
| Comprasnet.gov.br/acesso.asp?url=/ConsultaLici                                                                                     | tacoes/ConsLicitacao_texto.asp                             |                                                                                                    | CONDI →                                                                                                    | ☆ 8      | â 🛡 •                              | F 🕆                    | ø            | ≡ |
| Portal de Compras do Governo Federal<br><b>Comprasnet</b><br>MINISTÉRIO DO PLANEJAMENTO ORÇAMEN                                    | TO E GESTÃO                                                |                                                                                                    |                                                                                                    | M<br>Bri | MINISTÉRIO DO<br>rasília, 19 de No | PLANEJAMi<br>rembro de | ENTO<br>2015 |   |
| Portal de Compras Governamentais                                                                                                   |                                                            |                                                                                                    |                                                                                                    | SIA      | SG - Ambient                       | e Produç               | ão           |   |
| LICITAÇÕES DO GOVERNO FEDERAL                                                                                                    |                                                            |                                                                                                    |                                                                                                    |          |                                    |                        |              |   |
| <ul> <li>Preencha os critérios de seleção e clique em ok.</li> <li>O número máximo de registros retornados será de 1000</li> </ul> | ) licitações paginadas.                                    |                                                                                                    |                                                                                                    |          |                                    |                        |              |   |
| * Texto/Termos a serem pesquisados                                                                                                 | (<br>  r                                                   | (Para texto utilize aspas e para<br>por espaço. Ex.: "Caixa de papelã                                                                                                    | termos utilize palavras s<br>o" caixa papelão)                                                                                                    | eparada  | as                                 |                        |              |   |
| Pesquisar Texto/Termos em 🛛 🖉 Objeto                                                                                               | o 🗵 Descrição Sumária 🛛 ☑ Descrição Completa               |                                                                                                    |                                                                                                    |          |                                    |                        |              |   |
| Período de Publicação                                                                                                    | (dd/mm/aaaa) Até [ (dd/mr                                  | m/aaaa)                                                                                                    |                                                                                                    |          |                                    |                        |              |   |
| Pesquisa avançada                                                                                                    |                                                            |                                                                                                    |                                                                                                    |          |                                    |                        |              |   |
| * Campo Obrigatório                                                                                                    |                                                            |                                                                                                    |                                                                                                    |          |                                    |                        |              |   |
| Limpar OK                                                                                                    | EM TEXTO/TERMO A SEREM                                     |                                                                                                    |                                                                                                    |          |                                    |                        |              |   |
|                                                                                                    | PESQUISADOS:                                               |                                                                                                    |                                                                                                    |          |                                    |                        |              |   |
|                                                                                                    | DIGITE O PRODUTO OU<br>SERVIÇO QUE SE QUEIRA<br>PESQUISAR. | A                                                                                                    |                                                                                                    |          |                                    |                        |              |   |

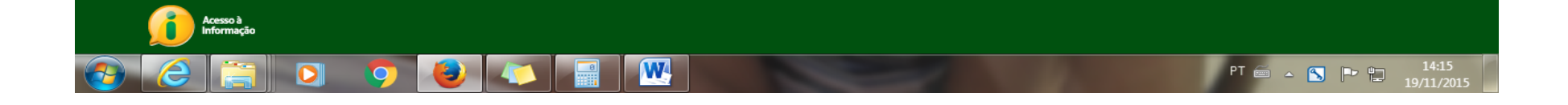

| <u>A</u> rquivo <u>E</u> ditar E <u>x</u> ibi                              | ir <u>H</u> istórico Fa <u>v</u> oritos <u>F</u> erramentas <u>Aj</u> uda                                                                                                    |                                                                                                    |                                                                                                    |                                                                                                    |                                            |
|----------------------------------------------------------------------------|----------------------------------------------------------------------------------------------------|----------------------------------------------------------------------------------------------------|----------------------------------------------------------------------------------------------------|----------------------------------------------------------------------------------------------------|--------------------------------------------|
| Departamento Nac                                                           | ional de O 🗴 🏹 Zimbra: Entrada (1) 🛛 🗙 G Contas do Google 🔅                                                                                                    | ComprasNet X ComprasNet                                                                                                    | × SIASGnet-ATASRP - Visualizar × +                                                                                   | Departamento Nacional de O., x 7 Zin Zimbra: Entrada (1) X G Contas do Google X ComprasNet X Con                                                                                                    | prasNet × SJASGnet-ATASRP - Visualizar × + |
| Certification (Comp                                                        | r <b>asnet.gov.br</b> /acesso.asp?url=/ConsultaLicitacoes/ConsLicitacao_texto.asp                                                                                                    |                                                                                                    | →☆自♥↓♠♥≡                                                                                                    | C C C COPLU                                                                                                    | SARCONDI → ☆ 自 ♥ ↓ 余 😕 ☰                   |
| Portal de C                                                                | ompras do Governo Federal                                                                                                    |                                                                                                    | MINISTÉRIO DO PLANEJAMENTO                                                                                           | Portal de Compras do Governo Federal                                                                                                    | MINISTÉRIO DO PLANEJAMENTO                 |
| Cor                                                                        | nprasnet                                                                                                    |                                                                                                    | Brasília, 19 de Novembro de 2015                                                                                     | Comprasnet                                                                                                    | Brasília, 19 de Novembro de 2015           |
| MINISTÉR                                                                   | NO DO PLANEJAMENTO ORÇAMENTO E GESTÃO                                                                                                    |                                                                                                    |                                                                                                    | MINISTÉRIO DO PLANEJAMENTO ORÇAMENTO E GESTÃO                                                                                                    |                                            |
| Portal o                                                                   | te Compras Governamentais                                                                                                    |                                                                                                    | SIASG - Ambiente Produção                                                                                            | Portal de Compras Governamentais                                                                                                    | SIASG - Ambiente Produção                  |
| LICITAÇÕES DO GO                                                           | VVERNO FEDERAL                                                                                                    |                                                                                                    | · · · · · · · · · · · · · · · · · · ·                                                                                | DOWNLOAD DE EDITAIS                                                                                                    |                                            |
| Texto/Termos p<br>Pesquisando em                                           | <b>resquisados:</b> 60.000 btus<br>• Objeto, Descrição Sumária, Descrição Completa                                                                                                    |                                                                                                    |                                                                                                    | <ul> <li>MINISTÉRIO DA DEFESA</li> <li>Comando do Exército</li> <li>Comando Militar da Amazônia</li> <li>12ª Região Militar</li> <li>Comisão Regional de Obras/12</li> </ul>                                                                                                    | E                                          |
|                                                                            | Objeto<br>Objeto: Objeto: Pregão Eletrôgico - Pegistro de pregos para eventual aquisida                                                                                                    | Contexto                                                                                                    | / [Item]                                                                                                    | Código da UASG: 160017                                                                                                    | L                                          |
| Pregão: 22/201<br>UASG: 120074<br>Histórico de eventos p<br>Itens e Downlo | de consumo e ferramentas para uso em manutenção e instalação de equa-<br>ferrigeração e climatização em proveito do Quinto Comando Aéreo Regional<br>Unidades Sediadas/Apoiadas conforme condições, quantidades, exigências<br>estabelecidas no Edital e seus Anexos.     Ublicados     Soad     Edital | ipamentos de para fixação <b>[67]</b><br>(V COMAR) e<br>e estimativas                                                       |                                                                                                    | <ul> <li>Pregão Eletrônico Nº 1/2015</li> <li>Objeto: Objeto: Pregão Eletrônico - Eventual aquisição de materiais permanentes em proveito da CRO/12ª RM</li> <li>Edital a partir de: 03/06/2015 das 08:00 às 12:00 Hs e das 13:00 às 17:00 Hs</li> <li>Endereço: Av. Coronel Teixeira, Nr. 2061 - Ponta Negra - Manaus (AM)</li> <li>Telefone: (0xx92)</li> <li>Fax: (0xx92)</li> <li>Entrega da Proposta: 03/06/2015 às 08:00 Hs</li> </ul>                                                                                                    |                                            |
|                                                                            | Objeto                                                                                                    | Contexto                                                                                                    | / [Item]                                                                                                    | " Itens de Material                                                                                                    |                                            |
| Pregão: 1/2015<br>UASG: 160017<br>Histórico de eventos p                   | Objeto: Objeto: Pregão Eletrônico - Eventual aquisição de materiais permanente<br>da CRO/12ª RM<br>ublicados                                                                                                    | s em proveitoar condicionado, capacidade refrigeração 60.0<br>[16]<br>ar condicionado, capacidade refrigeração 60.0<br>[17] | 000 <b>Btus</b> , tensão 110/220, silencioso, tipo split<br>100 <b>Btus</b> , tensão 110/220, silencioso, tipo split | 1 - MOTOSSERRA INDUSTRIAL<br>Motoserra de uso florestal, Cilindradas 91,6cm3 (mínimo); cumprimento do sabre: 63 cm (mínimo); corrente passo/tipo: 3/8; potência 5,<br>kW/7,1 cv; e relação peso/potência: 1,4kg/kW. Equipamentos: bomba de áleo regulável, compensador de entrada de ar, acionador de m<br>elasto start, sistema de manejo por uma só alavanca, sistema anti-vibratório, tensor lateral de corrente e válvula de descompressão.<br>Garantia mínima de 12 meses.<br>Tratamento Diferenciado: Tipo I - Participação Exclusiva de ME/EPP                                                                                                    | 2<br>ator                                  |
| Itens e Downlo                                                             | nad Edital                                                                                                    |                                                                                                    |                                                                                                    | Aplicabilidade Decreto 7174: Não<br>Anlicabilidade Marceno de Profesência: Não                                                                                                    |                                            |
| Itens e bound                                                              |                                                                                                    |                                                                                                    |                                                                                                    | Quantidade: 22                                                                                                    |                                            |
|                                                                            | Objeto                                                                                                    | Contexto                                                                                                    | / [Item]                                                                                                    | Unidade de fornecimento: Unidade<br>2 - ROCADEIRA MANUAL                                                                                                    |                                            |
|                                                                            | <b>Ubjeto:</b> Ubjeto: Pregao Eletronico - Manutenção de Ar Condicionado e Equ<br>Refrigeração                                                                                                    | Ipamentos de AR CONDICIONADO 60.000 A 90.000 BIUS (spi                                                                      | it) [73]                                                                                                    | Roçadeira de grama manual, tipo motor explosão à gasolina, potência motor ,3 kW/1,8 CV, peso 6,3 kg, tipo cortador fio nylon ou lâmina<br>aco comprimenta total sem ferramenta de corte 1 72 m no mínimo clindrada 308 cm3 no mínimo canacidade tapoue combustivel 0 fi                                                                                                    | de<br>4                                    |
| Pregão: 4/2014<br>UASG: 781330                                             |                                                                                                    | AR CONDICIONADO 60.000 A 90.000 BTUS (spi                                                                                   | itty [ <b>75</b> ]                                                                                                   | litros, ajuste do cabo de manejo sem ferramenta de conte 1,7 m, no minimo, cabo para duas mãos, cinto de suporte, óculos de proteção, sistem<br>anti-vibratório.<br>Tratamento Diferenciado: Tipo I - Participação Exclusiva de ME/EPP                                                                                                    | a                                          |
|                                                                            |                                                                                                    | E mais 9 ocorrências.                                                                                                    |                                                                                                    | Aplicabilidade Decreto 7174: Não<br>Aplicabilidade Margem de Preferência: Não<br>Ouentidade: 33                                                                                                    |                                            |
| Histórico de eventos p                                                     | ublicados                                                                                                    |                                                                                                    |                                                                                                    | Unidade de fornecimento: Unidade                                                                                                    |                                            |
| Itens e Downlo                                                             | oad Edital                                                                                                    |                                                                                                    |                                                                                                    | 3 - MAQUINA INDUSTRIAL DE ESMERILHAR - BANCADA MOTORIZADA<br>Esmeril de bancada, 750 watts, tensão monofásica 220 volts, 2(dois) rebolos de afiação dimensões 250 x 25 x 32mm, acompanhado por o<br>Esmeril de bancada, 750 watts, tensão monofásica 220 volts, 2(dois) rebolos de afiação dimensões 250 x 25 x 32mm, acompanhado por o<br>Esmeril de bancada, 750 watts, tensão monofásica 220 volts, 2(dois) rebolos de afiação dimensões 250 x 25 x 32mm, acompanhado por o<br>Esmeril de bancada, 750 watts, tensão monofásica 220 volts, 2(dois) rebolos de afiação dimensões 250 x 25 x 32mm, acompanhado por o<br>Esmeril de bancada, 750 watts, tensão monofásica 220 volts, 2(dois) rebolos de afiação dimensões 250 x 25 x 32mm, acompanhado por o<br>Esmeril de bancada, 750 watts, tensão monofásica 220 volts, 2(dois) rebolos de afiação dimensões 250 x 25 x 32mm, acompanhado por o<br>Esmeril de bancada, 750 watts, tensão monofásica 220 volts, 2(dois) rebolos de afiação dimensões 250 x 25 x 32mm, acompanhado por o<br>Esmeril de bancada, 750 watts, tensão monofásica 220 volts, 2(dois) rebolos de afiação dimensões 250 x 25 x 32mm, acompanhado por o<br>Esmeril de bancada, 750 watts, tensão monofásica 220 volts, 2(dois) rebolos de afiação dimensões 250 x 25 x 32mm, acompanhado por o<br>Esmeril de bancada, 750 watts, tensão monofásica 220 volts, 2(dois) rebolos de afiação dimensões 250 x 25 x 32mm, acompanhado por o<br>Esmeril de bancada, 750 watts, tensão monofásica 220 volts, 2(dois) rebolos de afiação dimensões 250 x 25 x 32mm, acompanhado por o<br>Esmeril de bancada, 750 watts, tensão de afiação dimensão de afiação dimensão dimensão de afiação dimensão dimens<br>Acompanda dimensão dimensão dimensão dime | dois -                                     |
|                                                                            | xso ì<br>formação                                                                                                    |                                                                                                    |                                                                                                    | Acesso à Informação                                                                                                    |                                            |
| BTU                                                                        | ▲ ▲ Realçar tudo Diferenciar maiúsculas/minúsculas Texto não encor                                                                                                    | ntrado                                                                                                    | x                                                                                                    | BTU Realçar tudo Diferenciar maiúsculas/minúsculas Texto não encontrado                                                                                                    | x                                          |
| 🚱 🙆                                                                        | 🗒 🔉 🏮 🙋 📓 💹                                                                                                    |                                                                                                    | PT 🛍 🔺 🛐 🏲 😭 14:03<br>19/11/2015                                                                                     | 🚱 😂 🚔 🛛 🧿 😻 🦊 🗐                                                                                                    | PT 🗃 🔺 🛐 🏴 🛱 14:07<br>19/11/2015           |

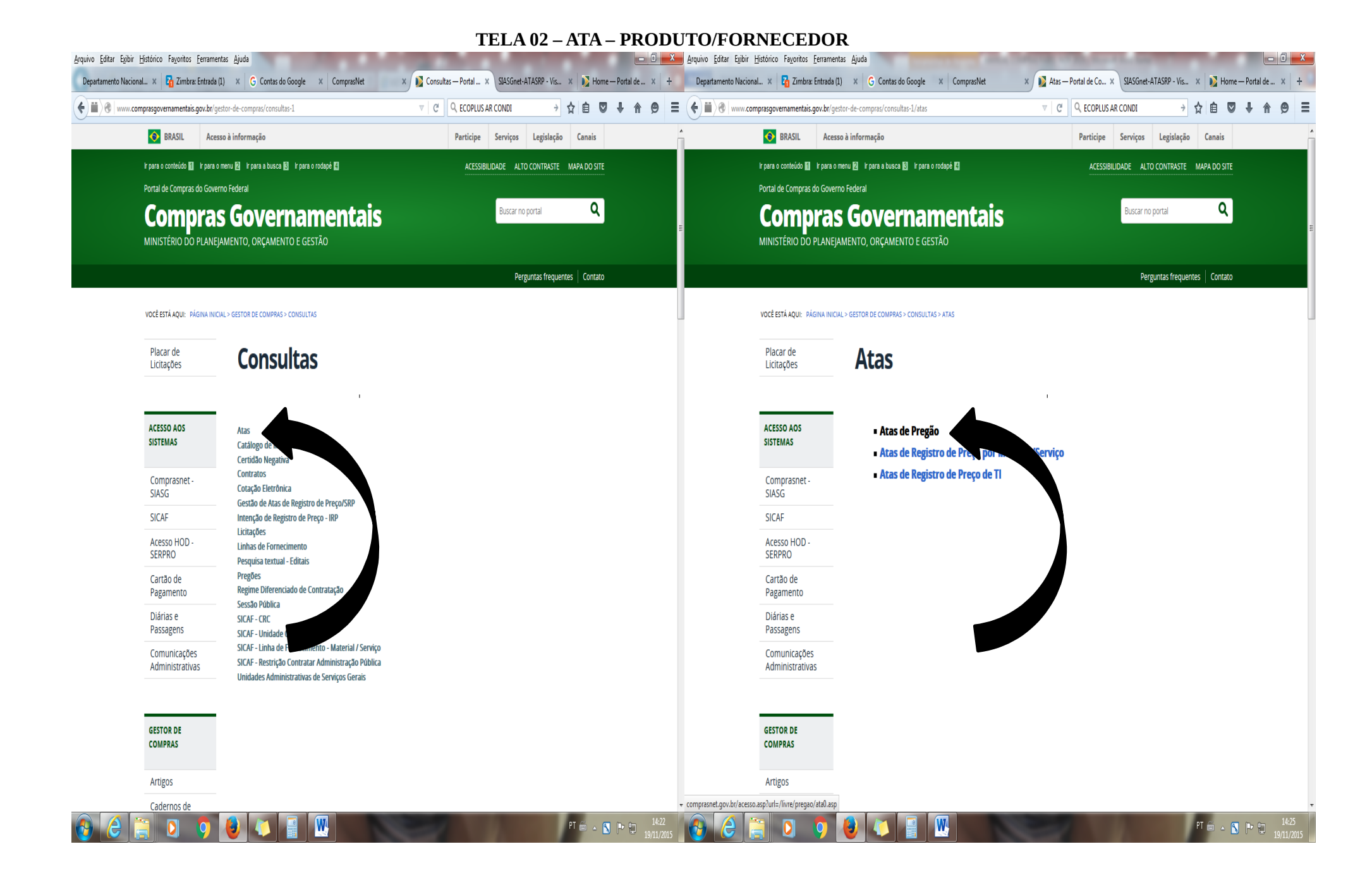

| rquivo <u>E</u> ditar Egibir <u>H</u> istórico Fa <u>v</u> oritos <u>E</u> erramentas <u>Aj</u> uda                                                                                                    | Street on Vice            |                                                               | 📥 Arquivo Editar Exibir Histórico Fayo                          | nitos <u>F</u> erramentas <u>Aj</u> uda              | And Desired with the state of          |                                                              |
|----------------------------------------------------------------------------------------------------|---------------------------|---------------------------------------------------------------|-----------------------------------------------------------------|------------------------------------------------------|----------------------------------------|--------------------------------------------------------------|
| Departamento Nacional × 🖸 Zimbra: Entrada (1) × G Contas do Google × ComprasNet                                                                                                    | × ComprasNet × SIASGnet-A | ATASRP - Vis 🗴 🚺 Home — Portal de 🗴 🕇                         | Departamento Nacional 🗴 🏹 Z                                     | imbra: Entrada (1) 🛛 🖌 🔓 Contas do Google            | x ComprasNet x ComprasNet x SIASGnet-A | ATASRP - Vis 🗙 🚺 Home — Portal de 🗙                          |
| ■ O compresent.gov.br/accessa.asp?url=/livre/pregao/ata0.asp                                                                                                    | V C C COPLUS AR CONDI     | → ☆ 自 ♥ ↓ 佘 ♥ :                                               | Comprasnet.gov.br/acess                                         | so.asp?url=/livre/pregao/ata0.asp                    | V C C ECOPLUS AR CONDI                 | → ☆ 自 🛡 🖡 🄗                                                  |
| Portal de Compras do Governo Federal<br><b>Comprasnet</b><br>MINISTÉRIO DO PLANEJAMENTO ORÇAMENTO E GESTÃO                                                                                              |                           | MINISTÊRO DO PLANEJAMENTO<br>Brasilia, 19 de Novembro de 2015 | Portal de Compras do Govern<br>Compras<br>MINISTÉRIO DO PLANEJA | no Federal<br><b>Net</b><br>Mento orçamento e gestão |                                        | MINISTÉRIO DO PLANGAMENTO<br>Brasila, 19 de Novembro de 2015 |
| Portal de Compras Governamentais                                                                                                    |                           | SIASG - Ambiente Produção                                     | Portal de Compras Gover                                         | namentais                                            |                                        | SIASG - Ambiente Produção                                    |
| ≥ CONSULTA ATA DE PREGÃO                                                                                                    |                           |                                                               | CONSULTA ATAS                                                   |                                                      |                                        |                                                              |
| <ul> <li>Caso queira fazer a pesquisa pela Uasg dique no botão selecionar.</li> <li>Caso seja informado o código da Uasg, a pesquisa será feita pelo código, a lista de UASGs será ignorada.</li> </ul> |                           |                                                               | <ul> <li>Clique no número da licitação para</li> </ul>          | a ver a ata                                          |                                        |                                                              |
| Pregão 💩 Eletrônico 🔍 Presencial<br>Registro de Preço 🔹 Equalização por ICMS 🔹                                                                                                    |                           |                                                               | Nº do Pregão                                                    | Cód. UASG<br>(Unid. de Compra)                       | Nome da UASG<br>(Unid. de Compra)      | Data de Realização                                           |
| UF 🔹                                                                                                    |                           |                                                               | 322015                                                          | 154042                                               | UNIVERSIDADE FEDERAL DO RIO GRANDE     | 29/04/2015                                                   |
| Lista de Órgãos<br>Cód. UASG<br>(Unid. de Compra)<br>Número Pregão<br>Período de Abertura<br>da Sessão Pública<br>De<br>timpar<br>OK                                                                    |                           |                                                               | Voltar.                                                         | 1                                                    |                                        |                                                              |
| PREENCHER OS CAMPOS:<br>1. CÓD. UASG – EX: 154042<br>2. NÚMERO PREGÃO – EX                                                                                                    |                           |                                                               |                                                                 |                                                      |                                        |                                                              |

- 32015
- 3. **TECLAR "OK".**

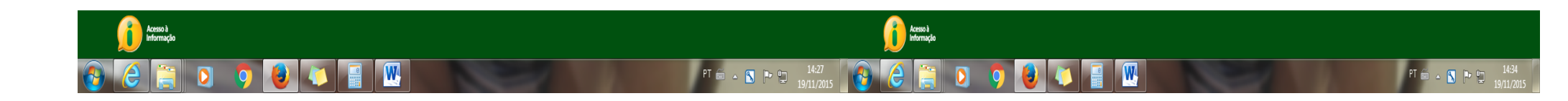

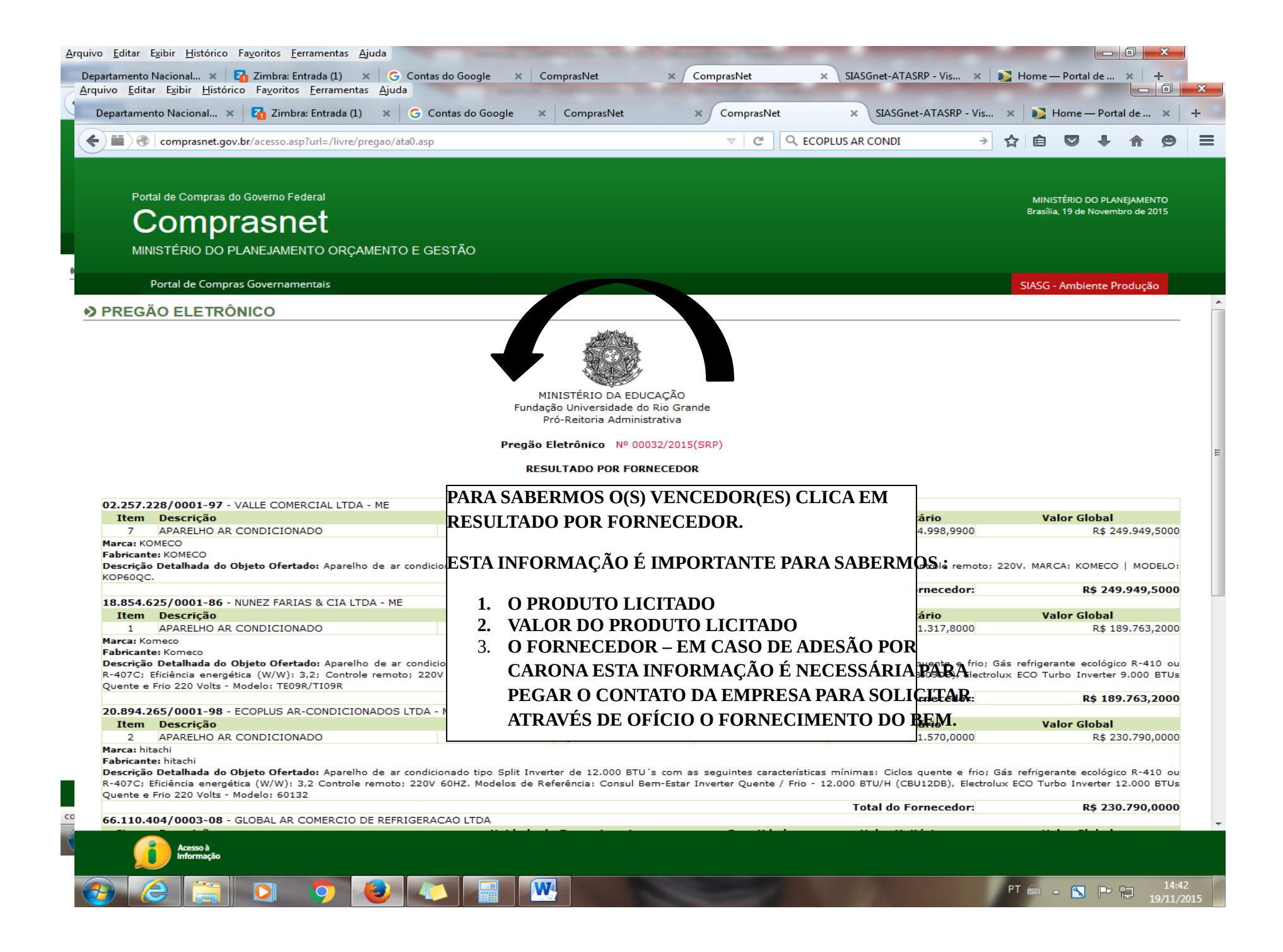

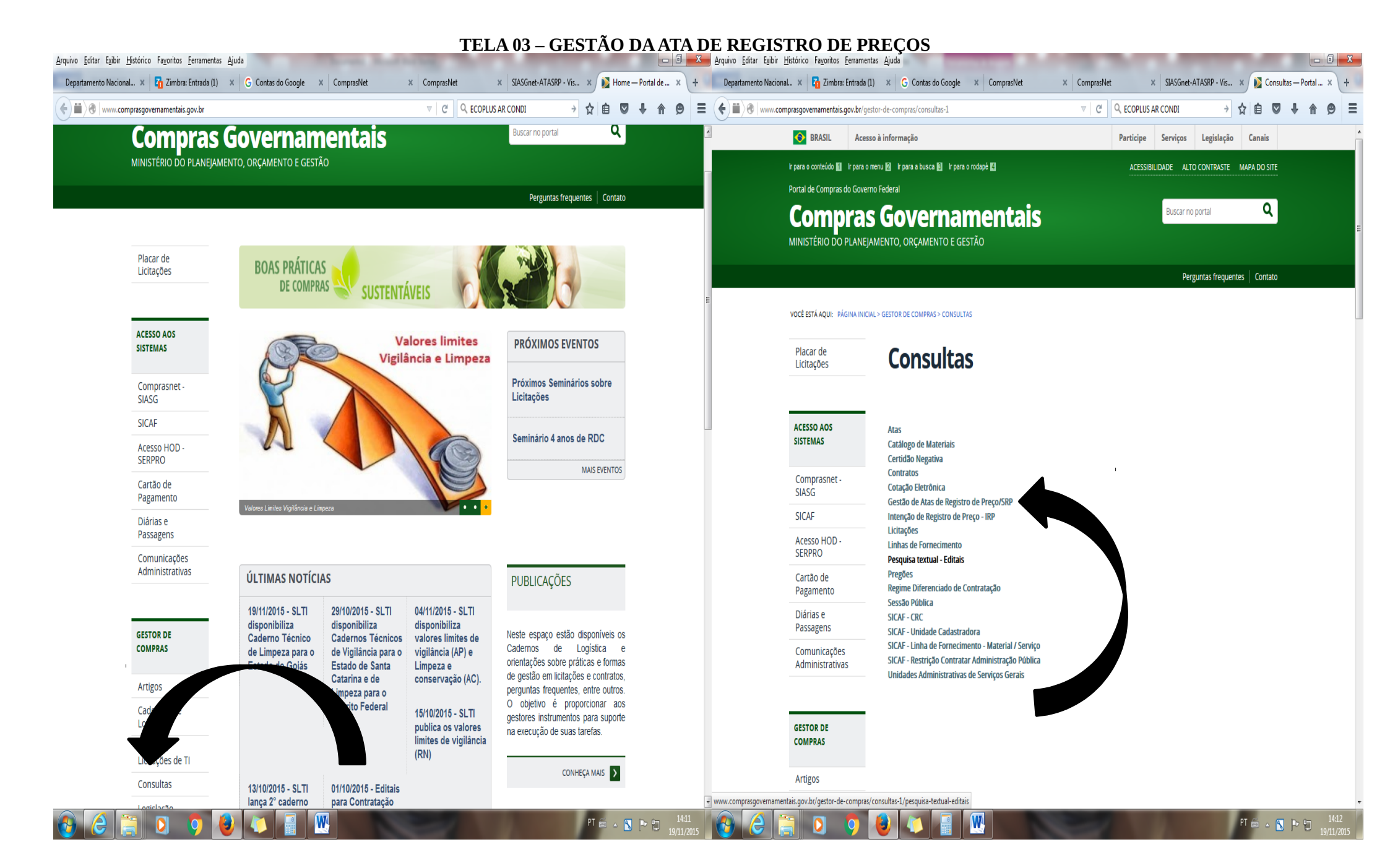

| Departamento Nacional x 7 Zimbra: Entrada (2) x M Entrada (33) - fabio x ComprasNet x ComprasNet x SIASGnet-ATASRP - Vis x SIASGnet-ATASRP - Vis                                                                                                    | ASGnet-ATASRP - Pes × +                           |
|----------------------------------------------------------------------------------------------------|---------------------------------------------------|
|                                                                                                    |                                                   |
|                                                                                                    |                                                   |
| Sistema Integrado de Administração de Serviços Gerais Sistema Integrado de Administração de Serviços Gerais Sistema Integrado de Administração de Serviços Gerais Sistema Integrado de Administração de Serviços Gerais Serviços Gerais Serviç | tento e Gestão<br>de Logistica e<br>da Informação |
| Consultas                                                                                                    |                                                   |
| Ambiente: PRODUÇÃO 19/11/2015 14:51:22 Ambiente: PRODUÇÃO Pesquisar Licitação SRP 19/11/2015 14:51:22                                                                                                    | 2015 15:03:49                                     |
| Pesquisar Fornecimento  * Nº da UASG Gerenciadora  * Nº da UASG Gerenciadora  * Nº da UASG Gerenciadora  * Nome da UASG Gerenciadora  * Nome da UASG Gerenciadora * Nome da UASG Gerenciadora * Nome da UASG Gerenciadora * Nome da UASG Gerenciadora * Nome da UASG Gerenciadora * N |                                                   |
| Pesquisar) Limpar (*) Campo de preenchimento obrigatório.                                                                                                    |                                                   |
| PREENCHER OS CAMPOS:PREENCHER OS CAMPOS:8. CÓD. UASG – EX: 1540424. N° UASG – EX: 154042 –<br>CLICAR NA LUPA<br>32201510. TECLAR "OK".5. NÚMERO LICITAÇÃO –<br>DIGITAR: 32 / 20156. MARCAR O CAMPO -<br>PREGÃO<br>7. CLICAR EM "PESQUISAR".                                                                                                    |                                                   |
| Shirk Zauno                                                                                                    |                                                   |

PT 🛱 🔺 🕼 Pt 🗊 1451 🚱 🌔 🚔 🔘 🌖 🔕 🚺 📲 🔣

🚯 🙆 👸 🛛 🏮 🚺 📓 🔣

PT 🚔 🔺 🚺 🕩 🛱 15:03 19/11/2015

| Net Serviços Gerais                                                                                   | ATA SH                                           | Ministerio do Planejamento. Orçamento e Gestão<br>SC 77 Secretária de Logistica e | SIASG<br>SIASG<br>Administração de<br>Serviços Gerais                                                                                                    | ata Srp                                                                                                    | Ministério do Planejamento, Orçamento e G<br>SLT/ Secretária de Logisti-                                                                                                    |
|----------------------------------------------------------------------------------------------------|--------------------------------------------------|-----------------------------------------------------------------------------------|----------------------------------------------------------------------------------------------------|----------------------------------------------------------------------------------------------------|----------------------------------------------------------------------------------------------------|
| mbiente: <u>PRODUÇÃO</u>                                                                              | Consultas<br>Pesquisar Licitação S               | RP 19/1/2015 15/07.39                                                             | Ambiente: <u>PRODUÇÃO</u>                                                                                                    | Consultas<br>Pesquisar Item SRP                                                                                                    | 19/11/2015 15:                                                                                                    |
| * Nº da UASG Gerenciadora * Nome da                                                                   | UASG Gerenciadora                                |                                                                                   | Órgão<br>26273 - FINDACAD UNIVERSIDADE DO BIO GRANDE - RS                                                                                                    | UASG Gerenciadora<br>154042 - UNIVERSIDADE FEDE                                                                                                    | FRAL NO RIO GRANDE                                                                                                    |
| Nº da Licitação Ano da Licitação<br>00032 / 2015<br>Modalidade de Licitação<br>Concorrência<br>Prenão | Considerar apenas as licitações anuladas/revogad | las                                                                               | Modalidade de Licitação Nº da Licitação<br>Pregão Eletrônico 00032/201<br>Objeto<br>Aquisição de ar condicionado.                                                                                                    | Nº da RP Nº do Processo<br>00013/2015 23116002602201                                                                                                    | Forma de Realização Olde d<br>tens<br>1594 Eletrônica                                                                                                    |
| Pesquisar Limpar                                                                                      |                                                  |                                                                                   |                                                                                                    |                                                                                                    |                                                                                                    |
| UASG Licitação Modalidade de Licitação Regularitação Decesão Ficilidade                               | ração Nº da Licitação Objeto                     | Situação Atual da Licitação Ação                                                  | Filtro                                                                                                    |                                                                                                    |                                                                                                    |
|                                                                                                    | (*) Campo de preenchimento ob                    |                                                                                   | Nê de Ham Tino de Ham Descrit                                                                                                    | o do Ham Situação do Ham na Lisitação                                                                                                    | Otde de Ham Unidade de Fornerimento 4500                                                                                                    |
|                                                                                                    |                                                  |                                                                                   | 1 Material 150112 - APARELHO AF                                                                                                    | CONDICIONADO -                                                                                                    | 144 peca Selecion                                                                                                    |
|                                                                                                    |                                                  |                                                                                   | 2 Material 150112 - APARELHO AF                                                                                                    | CONDICIONADO -                                                                                                    | 147 peça <u>Selecior</u>                                                                                                    |
|                                                                                                    |                                                  |                                                                                   |                                                                                                    |                                                                                                    | 117                                                                                                    |
|                                                                                                    |                                                  |                                                                                   | 3 Material 150112 - APARELHO AP                                                                                                    | CONDICIONADO -                                                                                                    | 14/ peça <u>Selecior</u>                                                                                                    |
|                                                                                                    |                                                  |                                                                                   | 3         Material         150112 - APARELHO AF           4         Material         150112 - APARELHO AF                                                                                                    | CONDICIONADO                                                                                                    | 14/         peça         selecion           145         peça         selecion                                                                                                    |
|                                                                                                    |                                                  |                                                                                   | 3         Material         150112 - APARELHO AF           4         Material         150112 - APARELHO AF           5         Material         150112 - APARELHO AF                                                                                                    | CONDICIONADO - CONDICIONADO - CONDIC | 14/         peça         Selector           145         peça         Selector           64         peça         Selector                                                                                       |
| DDEENCHED                                                                                             | OS CAMBOS:                                       |                                                                                   | 3         Material         150112 - APARELHO AF           4         Material         150112 - APARELHO AF           5         Material         150112 - APARELHO AF           6         Material         150112 - APARELHO AF                                                                                                    | CONDICIONADO         -           CONDICIONADO         -           CONDICIONADO         -           CONDICIONADO         -           CONDICIONADO         -                                                                                                    | 14/         peça         Selector           145         peça         Selector           64         peça         Selector           27         peça         Selector                                            |
| PREENCHER                                                                                             | OS CAMPOS:                                       |                                                                                   | 3         Material         150112 - APARELHO AF           4         Material         150112 - APARELHO AF           5         Material         150112 - APARELHO AF           6         Material         150112 - APARELHO AF           7         Material         150112 - APARELHO AF                                                                                              | CONDICIONADO         -           CONDICIONADO         -           CONDICIONADO         -           CONDICIONADO         -           CONDICIONADO         -           CONDICIONADO         -           CONDICIONADO         -                                                                                                    | 14/         peça         Selector           145         peça         Selector           64         peça         Selector           27         peça         Selector           50         peça         Selector |
| PREENCHER                                                                                             | OS CAMPOS:                                       |                                                                                   | 3         Material         150112 - APARELHO AF           4         Material         150112 - APARELHO AF           5         Material         150112 - APARELHO AF           6         Material         150112 - APARELHO AF           7         Material         150112 - APARELHO AF           7 registros encontrados, exbinido todos os registros.         150112 - APARELHO AF | CONDICIONADO - CONDICIONADO - CONDIC | 14/     peça     Salezor       145     peça     Salezor       64     peça     Salezor       27     peça     Salezor       50     peça     Salezor                                                              |
| PREENCHER<br>12. CLICA                                                                                | OS CAMPOS:<br>R NO CAMPO                         |                                                                                   | 3         Material         150112 - APARELHO AF           4         Material         150112 - APARELHO AF           5         Material         150112 - APARELHO AF           6         Material         150112 - APARELHO AF           7         Material         150112 - APARELHO AF           7         registros encontrados, exibindo todos os registros.                      | CONDICIONADO         -         -           CONDICIONADO         -         -           CONDICIONADO         -         -           CONDICIONADO         -         -                                                                                                    | 14/     peça     Selector       145     peça     Selector       64     peça     Selector       27     peça     Selector       50     peça     Selector                                                         |

🚱 🙆 🗒 👂 🌖 🔕 🚺 🔮 🕨

PT 🖨 - 😰 💌 🔁 🤔 🥔 🚔 🔯 💹

| <u>A</u> rquivo <u>E</u> ditar E <u>x</u> il | bir <u>H</u> istórico Fa <u>v</u> oritos <u>F</u> erramer                                                                                                    | ntas Ajuda                                                                                                    | M CommoNist                                        | K Gunnarablat                                                |                                                             |                                                                               |                     | × |
|----------------------------------------------|----------------------------------------------------------------------------------------------------|----------------------------------------------------------------------------------------------------|----------------------------------------------------|--------------------------------------------------------------|-------------------------------------------------------------|-------------------------------------------------------------------------------|---------------------|---|
|                                              | s://www2.comprasnet.gov.br/siasgn                                                                                                    | et-atasrp/public/visualizarItemSRP.d                                                                                                    | o?method=iniciar&identifica                        | caoCompra. V C Q ECOPLU                                      | JS AR CONDI                                                 | ☆ 自 ♥ ↓                                                                       | ♠ ●                 | = |
|                                              | SIASG<br>Net Sistema Inte<br>Administraç<br>Serviços Ge                                                                                                    | igrado de<br>ão de<br>rais                                                                                                    | ATA S                                              |                                                              | Ministério do Planejamen                                    | to, Orçamento e Gestão<br>ecretária de Logística e<br>ecnologia da Informação |                     |   |
|                                              | Ambiente: PRODUÇÃO                                                                                                    |                                                                                                    | Visualizar Ite                                     | m SRP                                                        |                                                             | 19/11/2015 15:11:03                                                           |                     |   |
|                                              | Órgão<br>26273 - FUNDACAO UNIVERSIDAD                                                                                                    | e do Rio grande - RS                                                                                                    | UA<br>15-                                          | SG Gerenciadora<br>4042 - UNIVERSIDADE FEDERAL DO RIO        | GRANDE                                                      |                                                                               |                     |   |
|                                              | Modalidade de Licitação<br>Pregão Eletrônico<br>Objeto                                                                                                    | Nº da Licitação<br>00032/2015                                                                                                    | N° da IRP<br>00013/2015                            | Nº do Processo<br>23116002602201594                          | Forma de Realização<br>Eletrônica                           | Qtde de<br>Itens                                                              |                     |   |
|                                              | Aquisição de ar condicionado.                                                                                                    |                                                                                                    |                                                    |                                                              |                                                             | jii.                                                                          |                     | 1 |
|                                              | Nº do Item                                                                                                    | Tipo do Item Item<br>Material 150112 - A                                                                                                    | PARELHO AR CONDICIONADO                            |                                                              |                                                             |                                                                               |                     |   |
|                                              | seguintes características mínimas:<br>ecológico R-410 ou R-407C; Eficiêr<br>remoto; 220V 60HZ. Modelos de Re<br>Quente / Frio - 9.000 BTU/H (CBJ05<br>9.000 BTUs Quente e Frio 220 Volt | Ciclos quente e frio; Gás refrigerante<br>cia energética (W/W): 3,2; Controle<br>eferência: Consul Bem-Estar Inverter<br>JOB), Electrolux ECO Turbo Inverter<br>s - Modelo: TE09R/TI09R                                                                                                    |                                                    |                                                              |                                                             | ×                                                                             |                     |   |
|                                              | Quantidade do Item 144                                                                                                    | Unidade de Fornecimento<br>peça                                                                                                    |                                                    |                                                              |                                                             |                                                                               |                     |   |
|                                              | Quantidade Homologada                                                                                                    | Quantidade Contratada (Gerenciad<br>+ Participante)                                                                                                    | dora Quantidade Empenhada<br>+ Participante)<br>40 | (Gerenciadora Saldo Disponível para C<br>(Quantidade)<br>144 | ontratação Saldo Disp. p/ Emp<br>104<br>Saldo Disponível pi | enho (Quantidade)                                                             |                     |   |
|                                              | Quantidade Máxima para Adesões<br>720<br>Data da Assinatura                                                                                                    | Quantidade Contratada (Adesões)                                                                                                    | 0 Quantidade Empenhada                             | (Adesões) Quantidade Utilizada (A                            | (Quantidade)                                                | ala Nuvas Aucsucs                                                             |                     |   |
|                                              | 05/05/2015                                                                                                    | 05/05/2015 a 04/11/2015                                                                                                    |                                                    |                                                              |                                                             |                                                                               |                     |   |
|                                              |                                                                                                    | Município/UF para                                                                                                    | Entrega                                            |                                                              | Quantidade                                                  |                                                                               |                     |   |
|                                              | Rio Grande/RS                                                                                                    | and a second second sec | y=                                                 |                                                              | 100                                                         |                                                                               |                     |   |
|                                              | Porto Alegre/RS                                                                                                    |                                                                                                    |                                                    |                                                              | 10                                                          |                                                                               |                     |   |
|                                              | Pelotas/RS                                                                                                    |                                                                                                    |                                                    |                                                              | 30                                                          |                                                                               |                     |   |
|                                              | Porto Alegre/RS                                                                                                    |                                                                                                    |                                                    |                                                              | 4                                                           |                                                                               |                     |   |
|                                              |                                                                                                    |                                                                                                    |                                                    |                                                              |                                                             | PT 📾 🔺 🚫 🏴                                                                    | 15:11<br>19/11/2011 | 5 |